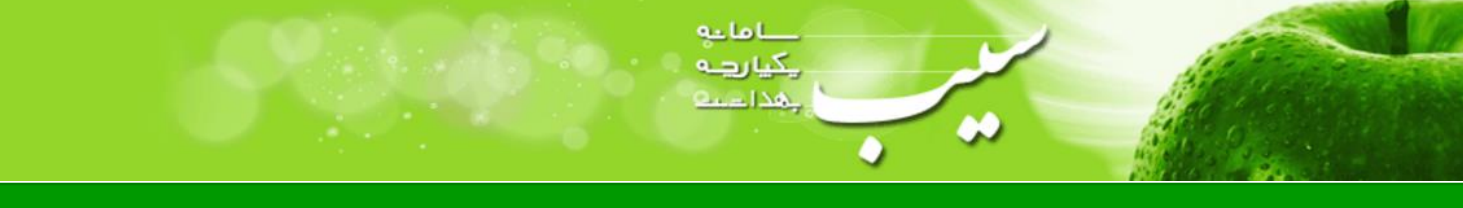

# \* مناطق تحت پوشش

\* جهت تكميل اطلاعات "مناطق تحت پوشش"، ابتدا ميبايست از منو "مديريت سامانه" >> "ساختار شبكه خدمت" >> "مناطق تحت پوشش" را انتخاب نماييد.

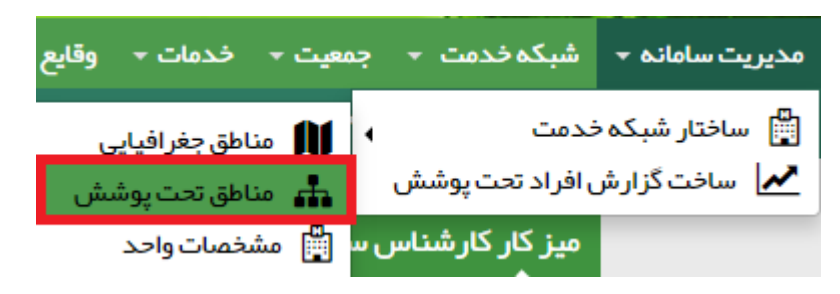

\* دراین صفحه ابتدا میبایست آدرس "مناطق تحت پوشش " خود را انتخاب نمایید.سپس نوع منطقه که از ۷ نوع **"روستای** اصلی"، "روستای قمر"، "روستای سیاری"، "روستای پوشش مستقیم"، "شهربالای ۲۰ هزار نفر"، "شهر زیر ۲۰ هزار نفر" و "حاشیه شهر" تشکیل شده است، انتخاب نمایید.

|          |           | مناطق تحت پوشش                                      |
|----------|-----------|-----------------------------------------------------|
| <b>y</b> | نوع منطقه | آذرس<br>۹ انتخاب آدرس مشخصیات آدرس را انتخاب نمایید |
|          | 🖴 ذخيره   |                                                     |
|          |           |                                                     |

بعد از انتخاب آدرس و نوع منطقه ، برروی "مشخصات" کلیک کنید.

|                             |               |                          | مناطق تحت پوشش              |
|-----------------------------|---------------|--------------------------|-----------------------------|
| ۲                           | نوع منطقه<br> | ن آدرس را انتخاب نمایید  | آدرس<br>9انتخاب آدرس مشخصات |
|                             | 🛱 ذخیرہ       |                          |                             |
|                             |               | منطقه                    | نام مرکز                    |
| <mark>®مشخصات]</mark> X حذف |               | استان شېرستان بخش دهستان | شماره 32914026              |
|                             |               |                          |                             |

صفحه (

# \* مناطق تحت پوشش شهری

\* در صورتی که آدرس انتخابی شما در سطح شهر باشد، صفحه باز شده از دو بخش اصلی "**اطلاعات عمومی** شهر /حاشیه" و "امکانات در شهر / حاشیه" تشکیل شده است.

ا ما يې يکيا روچه پهدا مېيې

\* در صورت انتخاب شهر، میبایست دقت داشته باشید که تنها از سه گزینه "**شهربالای ۲۰ هزار نفر"، "شهر زیر ۲۰ هزار نفر" و "حاشیه شهر"** استفاده نمایید.

|                        | مناطق تحت پوشش                            |
|------------------------|-------------------------------------------|
|                        |                                           |
|                        | تبت منطقه جديد                            |
| وع منطقه               | آدرس                                      |
| •                      | انتخاب آدرس مشخصات آدر س را انتخاب نمایید |
|                        |                                           |
| روستای اصلی            | ظخير روسن                                 |
| روستای قمر             | روسن                                      |
| روستای سیاری           | روسن                                      |
| <br>روستای پوشش مستقیم | روسنا الم                                 |
| شہر بالای 20 هزار نفر  |                                           |
| شہر زیر 20 ہزار نفر    | شہر                                       |

#### **1. اطلاعات عمومی شهر/حاشیه**

\* در این بخش میبایست اطلاعات عمومی شهر / حاشیه که شامل آیتم های موجود در تصویر و توجه به واحد های آن ( کیلومتر، دقیقه، نفر ) تکمیل نمایید.

60

0

| انی تا مرکز شہرستان                | فاصله زما | فاصله مکانی تا مر کز شہر ستان         |
|------------------------------------|-----------|---------------------------------------|
| دقيقه                              | کیلومتر   |                                       |
| انی تا مرکز استان                  | فاصله زما | فاصله شہر تا مرکز استان               |
| دقيقه                              | کیلومتر   |                                       |
| انی تا تہران با ہواپیما            | فاصله زم  | فاصله شبر تا تبران                    |
| دقيقه                              | کیلومتر   |                                       |
| انی تا تہران با اتوبوس             | فاصله زم  | فاصله زمانی تا تہران با قطار          |
| دقيقه                              | دقيقه     |                                       |
| انی تا نز دیک ترین فرودگاه         | فاصله زما | فاصله زمانی تا تہر ان با خودروی سواری |
| دقيقه                              | دقيقه     |                                       |
| انی تا نز دیک ترین ایستگاه راه آهن | فاصله زما | فاصله زمانی تا نز دیک ترین پایانه     |
| دقيقه                              | دقيقه     |                                       |
| زندانی ها                          | تعداد کل  | تعداد زندان                           |
| نفر                                | نفر       |                                       |
| انېزن                              | تعداد زند | تعداد زندانی مر د                     |
| نفر                                | نفر       |                                       |

مدامات چیارچہ چداخت

### ۲. امکانات در شهر / حاشیه

\* در این بخش میبایست اطلاعات امکانات در شهر / حاشیه را که شامل آیتم تعداد ورزشگاه است را تکمیل نمایید.

| عدد |
|-----|
|     |

# \* مناطق تحت پوشش روستایی

\* در صورتی که آدرس انتخابی شما در سطح دهستان باشد، صفحه باز شده از هفت بخش اصلی "اطلاعات عمومی اطلاعات عمومی روستا"، "اطلاعات بهداشت محیط روستا"، "اطلاعات بهداشت حرفه ای روستا"، "اطلاعات مربوط به تعداد واحدهای خدمات بخش خصوصی" و " اطلاعات جمعیتی عشایر روستا" ،"اطلاعات تعداد واحدهای آموزشی" "اطلاعات تعداد واحد های آموزشی عالی" تشکیل شده است.

مدامات مے لیکی مداحیہ

## **ا. اطلاعات عمومی روستا**

\* در این بخش میبایست اطلاعات عمومی روستا که شامل آیتم های موجود در تصویر و توجه به واحد های آن ( کیلومتر، دقیقه / نفر / کدشهر) تکمیل نمایید.

| اعات عمومی روستا                           |         |                                         |       |
|--------------------------------------------|---------|-----------------------------------------|-------|
| شماره تلفن مرکز مخابر ات(با کد شہر )       |         |                                         |       |
| مسافت روستا تا خانه                        |         | زمان پیادہ روی روستا تا خانہ(غیر سیاری) | ×     |
|                                            | کیلومتر |                                         | دقيقه |
| ز مان با وسیلہ روتین روستا تا خانہ (سیاری) |         | تعداد زندان                             |       |
|                                            | دقيقه   |                                         | عدد   |
| تعداد زندانی مر د                          |         | تعداد زندانی زن                         |       |
|                                            | نفر     |                                         | نفر   |
| پوشش روستا در عمل                          |         |                                         |       |
|                                            | *       |                                         |       |

#### ۲. اطلاعات بهداشت محیط روستا

\* در این بخش میبایست اطلاعات بهداشت محیط روستا را که شامل آیتم های موجود در تصویر و با توجه به واحد های آن ( عدد ) تکمیل نمایید.

|     |                          |     | اطلاعات بہداشت محیط روستا               |
|-----|--------------------------|-----|-----------------------------------------|
|     | تعداد حمام عمومى بهداشتى |     | اماکن تېيه و توزيع مواد غذايي           |
| عدد |                          | عدد |                                         |
|     |                          |     | دستر سی به توالت بهداشتی(تعداد خانوار ) |
|     |                          | عدد |                                         |
|     |                          |     |                                         |

صفحه 🕈

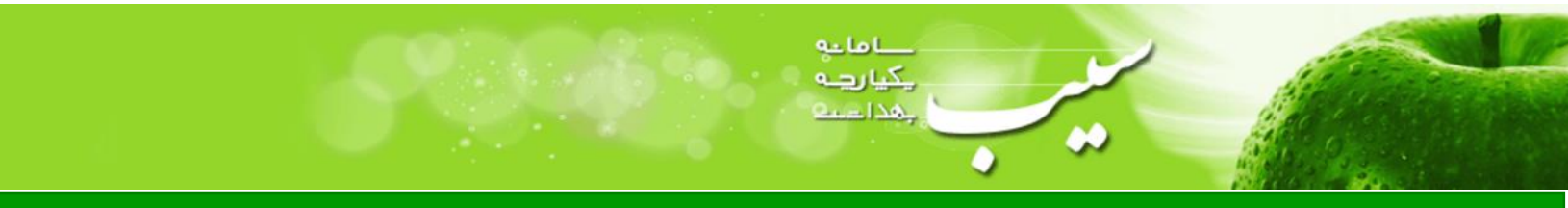

| سامانه سیب ( شبکه ) | اطلاعات واحد ها در | راهنمای تکمیل |
|---------------------|--------------------|---------------|
|---------------------|--------------------|---------------|

## **۳. اطلاعات بهداشت حرفه ای روستا**

\* در این بخش میبایست اطلاعات بهداشت حرفه ای روستا را که شامل آیتم های موجود در تصویر و با توجه به واحد های آن ( عدد / نفر ) تکمیل نمایید.

| اطلاعات بهداشت حرفه ای روستا |     |                       |     |
|------------------------------|-----|-----------------------|-----|
| تعداد کارگاہ خانگی           |     | تعداد کارگاه غیرخانگی |     |
|                              | عدد |                       | عدد |
| تعداد كارخانه                |     | تعداد کشاورزیا دامدار |     |
|                              | عدد |                       | نفر |

۴. اطلاعات مربوط به تعداد واحدهای خدمات بخش خصوصی

\* در این بخش میبایست اطلاعات مربوط به تعداد واحدهای خدمات بخش خصوصی را که شامل آیتم های موجود در تصویر و با توجه به واحد های آن ( عدد ) تکمیل نمایید.

| اطلاعات مربوط به تعداد واحدهای خدمات بخش خصومیی |     |                            |     |
|-------------------------------------------------|-----|----------------------------|-----|
| مطب خصوصی پز شک عمومی                           |     | مطب خصوصی دندانپز شک عمومی |     |
|                                                 | عدد |                            | عدد |
| داروخانه خصوصى                                  |     | آزمایشگاه خصوصی            |     |
|                                                 | عدد |                            | عدد |
| تصویر بر داری خصوصی                             |     | مطب ماما خصوصی             |     |
|                                                 | عدد |                            | عدد |
| مطب خصومیی پز شک متخصص                          |     |                            |     |
|                                                 | عدد |                            |     |

# **۵. اطلاعات جمعیتی عشایر روستا**

\* در این بخش میبایست اطلاعات جمعیتی عشایر روستا را که شامل آیتم های موجود در تصویر و با توجه به واحد های آن ( عدد ) تکمیل نمایید.

|               |                 | اطلاعات جمعيتى عشاير روستا             |
|---------------|-----------------|----------------------------------------|
| نوع عشایر<br> | ▼<br>ماہ در سال | محل اطراق عشایر<br><br>محت اطراق عشایر |

صفحه ۵

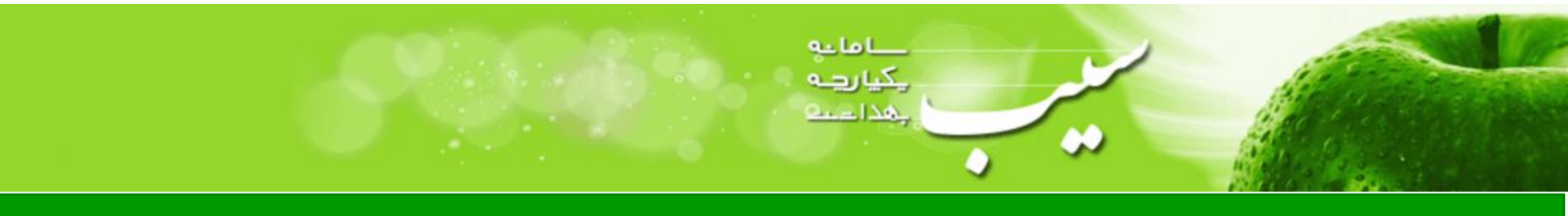

**6. اطلاعات تعداد واحدهای آموزشی** 

|     |                                 |     | اطلاعات تعداد واحدهای آموزشی در روستا |
|-----|---------------------------------|-----|---------------------------------------|
|     | کودک مہد کودکی دختر             |     | مېد کودک                              |
| تفر |                                 | عدد |                                       |
|     | دبستان پسرانه                   |     | کودک مہد کودکی پسر                    |
| عدد |                                 | نغر |                                       |
|     | محصل دبستانی پسر                |     | دبستان دخترانه                        |
| تقر |                                 | عدد |                                       |
|     | دبيرستان مقطع متوسطه أ دخترانه  |     | محصل دبستانی دختر                     |
| عدد |                                 | نفر |                                       |
|     | محصل متوسطه <i>l</i> دختر       |     | دبیر ستان مقطع متوسطه $l$ پسرانه      |
| نفر |                                 | عدد |                                       |
|     | دبير ستان مقطع متوسطه 2 دخترانه |     | محصل متوسطه $l$ پسر                   |
| عدد |                                 | نفر |                                       |
|     | محصل متوسطه 2 دختر              |     | دبیرستان مقطع متوسطه 2 پسرانه         |
| نفر |                                 | عدد |                                       |
|     |                                 |     | محصل متوسطه 2 پسر                     |
|     |                                 | نفر |                                       |

# √. اطلاعات تعداد واحد های آموزشی عالی

در این بخش اطلاعات تعداد واحد های آموزشی عالی را که شامل خوابگاه دانشجویی ، دانشجو مرد مقیم خوابگاه و ... است را با توجه به واحد آن وارد نمایید.

|                        | اطلاعات تعداد واحد های آموز شی عالی |
|------------------------|-------------------------------------|
| انشجو مرد مقیم خوابگاه | خوابگاه دانشجویی                    |
| نفر                    | عدد                                 |
| انشجو مقيم خوابگاه     | دانشجو زن مقيم خوابگاه              |
| نفر                    | نفر                                 |
| انشجوزن                | دانشجومرد دا                        |
| نفر                    | نفر                                 |
|                        | دانشجو                              |
|                        | نفر                                 |

در نهایت بر روی گزینه "**قایید**" کلیک نمایید.

بعد از تایید، میتوانید برروی گزینه "ویرایش" کلیک کرده و اطلاعات ثبت شده را ویرایش نمایید.

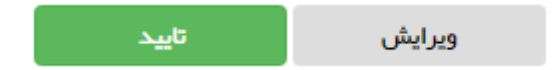

صفحه

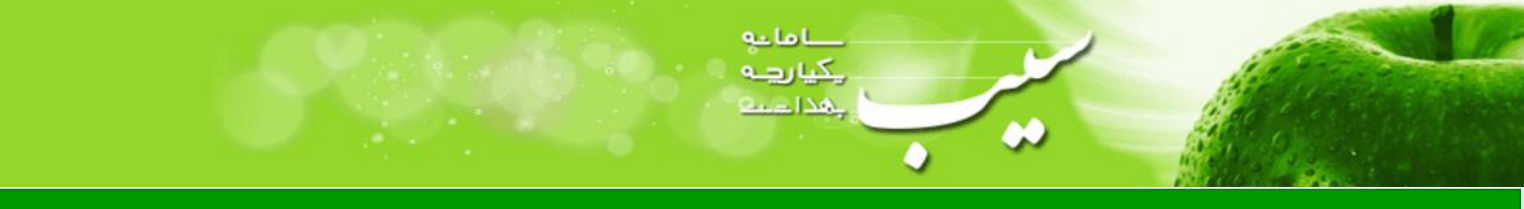

## \* مشخصات واحد

\* جهت تكميل اطلاعات مشخصات واحد ، ابتدا ميبايست از منو "مديريت سامانه" >> "ساختار شبكه خدمت" >> "مشخصات واحد" را انتخاب نماييد.

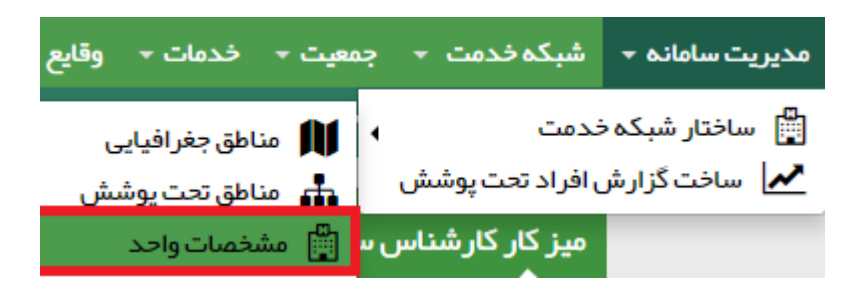

\* این صفحه از چهار بخش اصلی حدود، وضعیت مالکیت، وضعیت ساختمان، تعداد پستهای تشکیلاتی مصوب تشکیل شده است . در ابتدا لازم به توضیح است جهت دسترسی به دستورالعمل اجرایی وارد کردن اطلاعات، میتوانید از گزینه های حدود , وضعیت مالکیت , وضعیت ساختمان استفاده نمایید.

#### ۱. حدود:

\* در این قسمت، محدوده شبکه را با وارد کردن اطلاعات در هر کادر مشخص می کنیم، یعنی شبکه از هر جهت به هر شبکه و خیابانی و… که محدود شود، دقیقا نام آن را وارد نمایید.

\* به عنوان مثال اگر در کادر شمال، شبکه دیگری قرار دارد نام آن شبکه وارد شود یا در کادر شرق خیابان و یا شهر دیگری وجود دارد نام آن در کادر شرق وارد شود.

|                                             | حدود                  |
|---------------------------------------------|-----------------------|
|                                             | شمال                  |
|                                             |                       |
|                                             | جنوب                  |
|                                             |                       |
|                                             | شرق                   |
|                                             | غرب                   |
|                                             |                       |
| فاصله زمانی با وسیله نقلیه تا مرکز شہر ستان | فاصلہ تا مرکز شہرستان |
| دقيقه                                       | کیلومتر               |
|                                             | راه ارتباطی(نوع جاده) |
|                                             | •                     |

صفحه 🎙

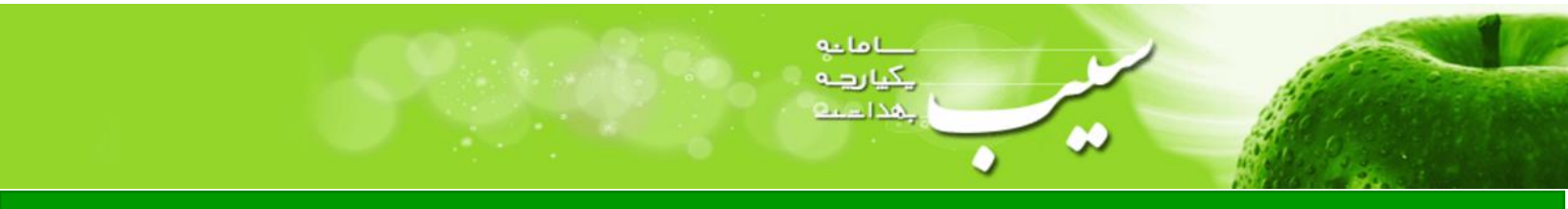

### ۲. وضعیت مالکیت

در این بخش میبایست اطلاعات مربوط به وضعیت مالکیت را مشخص نمایید.

|                      | منعیت ملک    |
|----------------------|--------------|
| مبلغ اجاره (ماهیانه) | مالكيت       |
| ريال                 | <b>v</b> )   |
| تاریخ شروع به کار    | وضعيت فعاليت |
|                      | <b>v</b>     |
|                      | فضاى فيزيكى  |
|                      | <b>v</b>     |

### ۳. وضعیت ساختمان

\* در این بخش، اطلاعات ساختمان را با توجه به کادرهای مربوطه تکمیل نمایید.

|             | وضعيت ساختمان            |
|-------------|--------------------------|
|             |                          |
| مساحت ز مین | تعداد اتاق قابل استفاده  |
| متر مربع    | عدد                      |
| سال ساخت    | سطح زیربنای قابل استفاده |
|             | متر مربع                 |

### ۴. تعداد پستهای تشکیلاتی مصوب

\* تعداد افراد را با توجه به پست تشکیلاتی مصوب ، در باکس مربوط به آن وارد نمایید.

| تعداد پست های تشکیلاتی مصوب<br>تیم سیار فعال مرکز |                         |       |
|---------------------------------------------------|-------------------------|-------|
| تيم سيار فعال مركز                                | . پست های تشکیلاتی مصوب | تعدار |
|                                                   | م سیار فعال مرکز        | تي    |
| نفر                                               | نفر                     |       |

در نهایت سه گزینه نمایش داده میشود که با انتخاب گزینه "**تایید**" ، اطلاعات به صورت موقت ثبت میشوند تا در صورت تغییر اطلاعات بتوانید اطلاعات را **"ویرایش**" نمایید.

در صورت انتخاب گزینه "**قایید نهایی**" دیگر نمیتوانید اطلاعات را تغییر دهید.

| تاييد نهايي    | تاييد   | ويرايش                         |                                              |
|----------------|---------|--------------------------------|----------------------------------------------|
|                |         |                                |                                              |
|                |         |                                |                                              |
| • ۲۱– ۸۷۴۸ : , | ۱۰ تلفن | خیابان شهید بابک بهرامی ، پلاک | دانش پارسیان : تهران ، بلوار آفریقا (جردن) ، |

صفحه ٨